## Socioeconomic Dashboard User Guide

Welcome to the Texas Water Development Board's Socioeconomic Impact Analysis website. <u>http://www.twdb.texas.gov/waterplanning/data/analysis/index.asp</u>

## Please note that data load time could vary depending on users' internet speed. It is recommended to view this data on a computer or tablet (not mobile phone).

- I. This dashboard provides an overview of the regional economy and water use by category in 2021. It also includes projected water demands and needs developed for the 2026 Regional Water Plans and shows regional impact summary for the region selected. There are three pages within this dashboard that display either the general region data, more detailed region data, and county-level data.
  - 1) **Use the "Region" dropdown list** on the top left side of the dashboard to filter the data for each region.

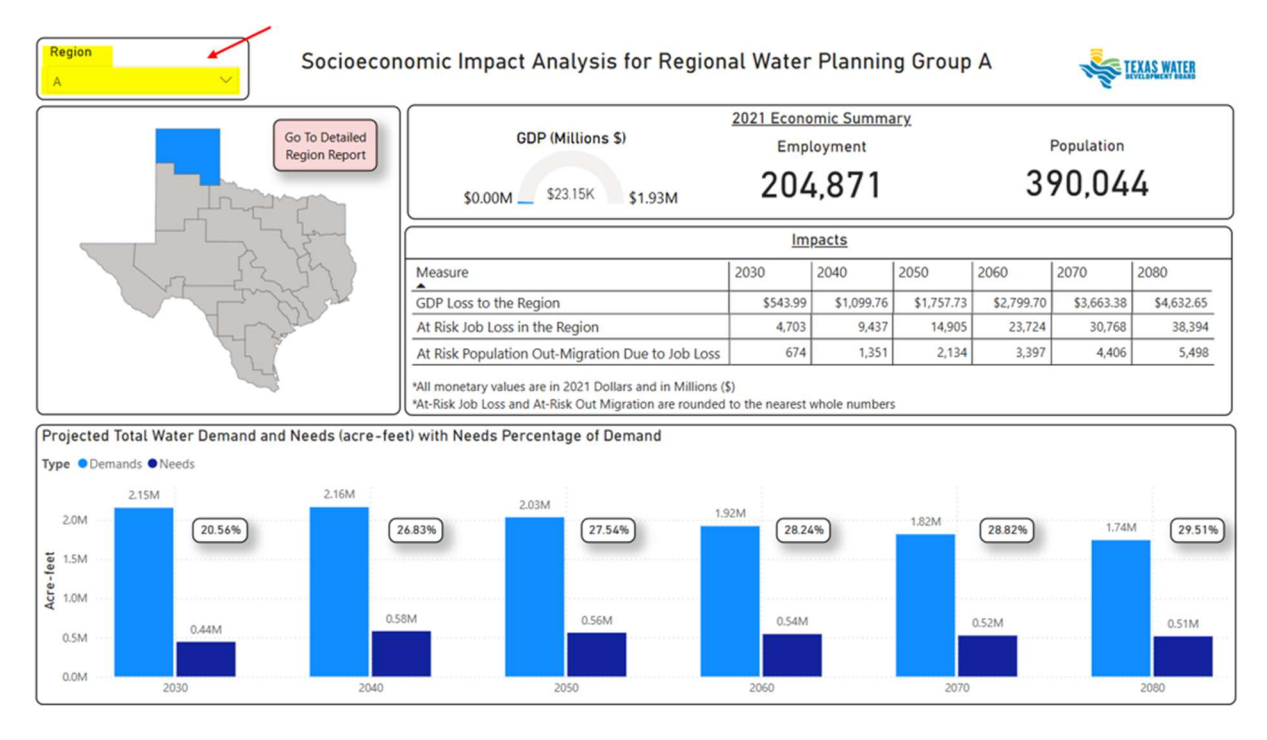

- 2) To view more detailed regional data, click on the **'Go To Detailed Region Report'** button within the dashboard.
- 3) Within the detailed regional data page, additional impact measures, water use, and projected water demand and needs are displayed.
- 4) Use the 'Water Use Category' dropdown list on the top left side to view data specific to a type of water use (irrigation, livestock, manufacturing, mining, municipal, and steam-electric power).

1

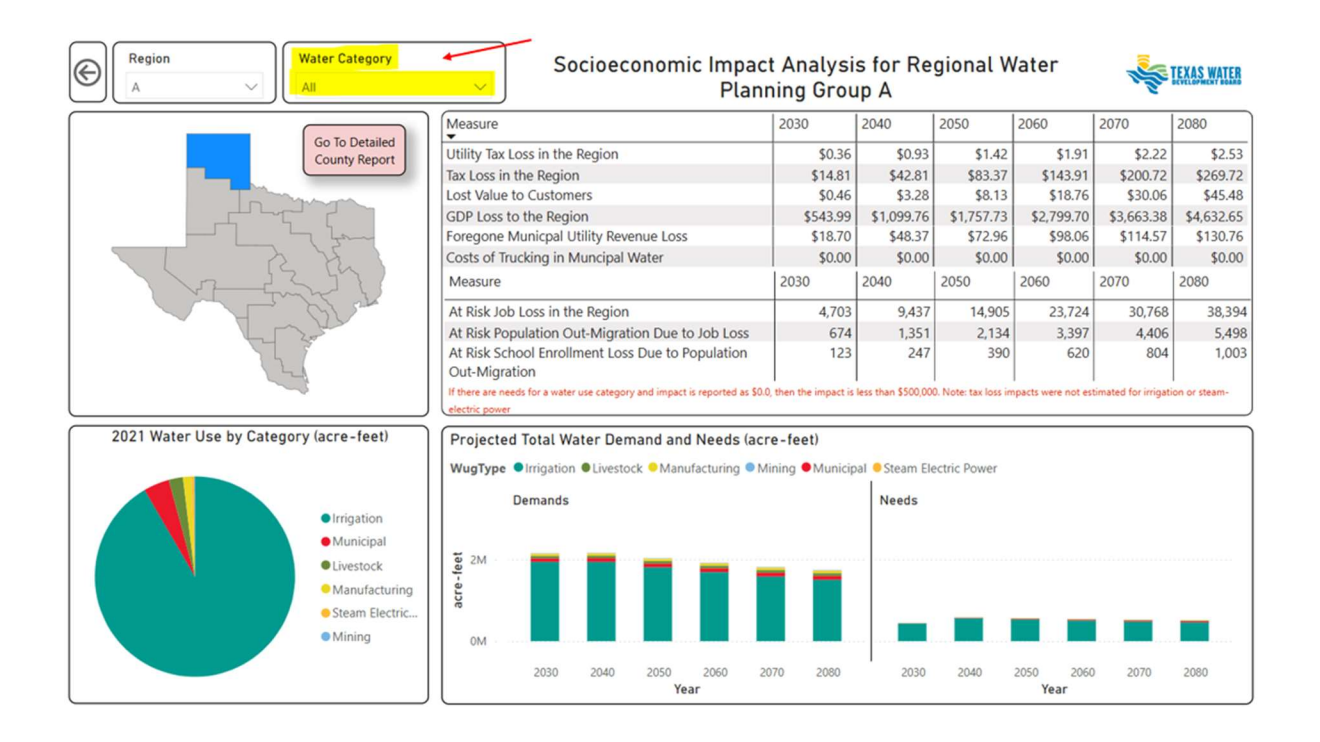

5) To view **county-level** data, click on the **'Go To Detailed County Report'** within the dashboard.

| Region         Water Category           A         V | Socioeconomic Impac<br>Plan                                                                  | t Analysi<br>ning Grou | s for Re<br>Ip A   | gional V             | Vater              | Martin              | TEXAS WATER   |
|-----------------------------------------------------|----------------------------------------------------------------------------------------------|------------------------|--------------------|----------------------|--------------------|---------------------|---------------|
|                                                     | Measure                                                                                      | 2030                   | 2040               | 2050                 | 2060               | 2070                | 2080          |
| Go To Detailed<br>County Report                     | Utility Tax Loss in the Region                                                               | \$0.36                 | \$0.93             | \$1.42               | \$1.91             | \$2.22              | \$2.53        |
|                                                     | Tax Loss in the Region                                                                       | \$14.81                | \$42.81            | \$83.37              | \$143.91           | \$200.72            | \$269.72      |
|                                                     | Lost Value to Customers                                                                      | \$0.46                 | \$3.28             | \$8.13               | \$18.76            | \$30.06             | \$45.48       |
|                                                     | GDP Loss to the Region                                                                       | \$543.99               | \$1,099.76         | \$1,757.73           | \$2,799.70         | \$3,663.38          | \$4,632.65    |
| <u></u>                                             | Foregone Municpal Utility Revenue Loss                                                       | \$18.70                | \$48.37            | \$72.96              | \$98.06            | \$114.57            | \$130.76      |
|                                                     | Costs of Trucking in Muncipal Water                                                          | \$0.00                 | \$0.00             | \$0.00               | \$0.00             | \$0.00              | \$0.00        |
| V2- franking                                        | Measure                                                                                      | 2030                   | 2040               | 2050                 | 2060               | 2070                | 2080          |
| C Blan                                              | At Risk Job Loss in the Region                                                               | 4,703                  | 9,437              | 14,905               | 23,724             | 30,768              | 38,394        |
| 2 and                                               | At Risk Population Out-Migration Due to Job Loss                                             | 674                    | 1,351              | 2,134                | 3,397              | 4,406               | 5,498         |
|                                                     | At Risk School Enrollment Loss Due to Population                                             | 123                    | 247                | 390                  | 620                | 804                 | 1,003         |
| 2 has                                               | Out-Migration                                                                                |                        |                    |                      |                    |                     |               |
|                                                     | If there are needs for a water use category and impact is reported as \$0.<br>electric power | 0, then the impact is  | less than \$500,00 | 0. Note: tax loss in | npacts were not es | timated for irrigat | ion or steam- |
| 2021 Water Use by Category (acre-feet)              | Projected Total Water Demand and Needs (ac                                                   | re-feet)               |                    |                      |                    |                     |               |
|                                                     | WugType Irrigation Livestock Manufacturing                                                   | lining  Municip        | al 😐 Steam Ele     | ectric Power         |                    |                     |               |
| Irrigation                                          | Demands                                                                                      |                        | Needs              |                      |                    |                     |               |
| Municipal                                           | ซี 2M                                                                                        |                        |                    |                      |                    |                     |               |
| Livestock                                           |                                                                                              | _                      |                    |                      |                    |                     |               |
| Manufacturing                                       | Lo Lo Lo Lo Lo Lo Lo Lo Lo Lo Lo Lo Lo L                                                     |                        |                    |                      |                    |                     |               |
| Steam Electric                                      | ~                                                                                            |                        |                    | -                    | _                  | <u> </u>            | _             |
| Mining                                              | 0M                                                                                           |                        |                    |                      |                    |                     |               |
|                                                     | 2030 2040 2050 2060 2<br>Year                                                                | 070 2080               | 2030               | 2040                 | 2050 2060<br>Year  | 2070                | 2080          |

- 6) Within the detailed county-level page, impact measures, water use, and projected water demand and needs are displayed.
- 7) **Use the 'County' dropdown list** to view specific data for a selected county. Note: impact measures displayed are impacts to the region, not just for the county.
- 8) Use the 'Water Use Category' dropdown list to view data specific to a type of water use (irrigation, livestock, manufacturing, mining, municipal, and steam- electric power).

2

9) Click on the back arrow to go back to detailed regional data page.

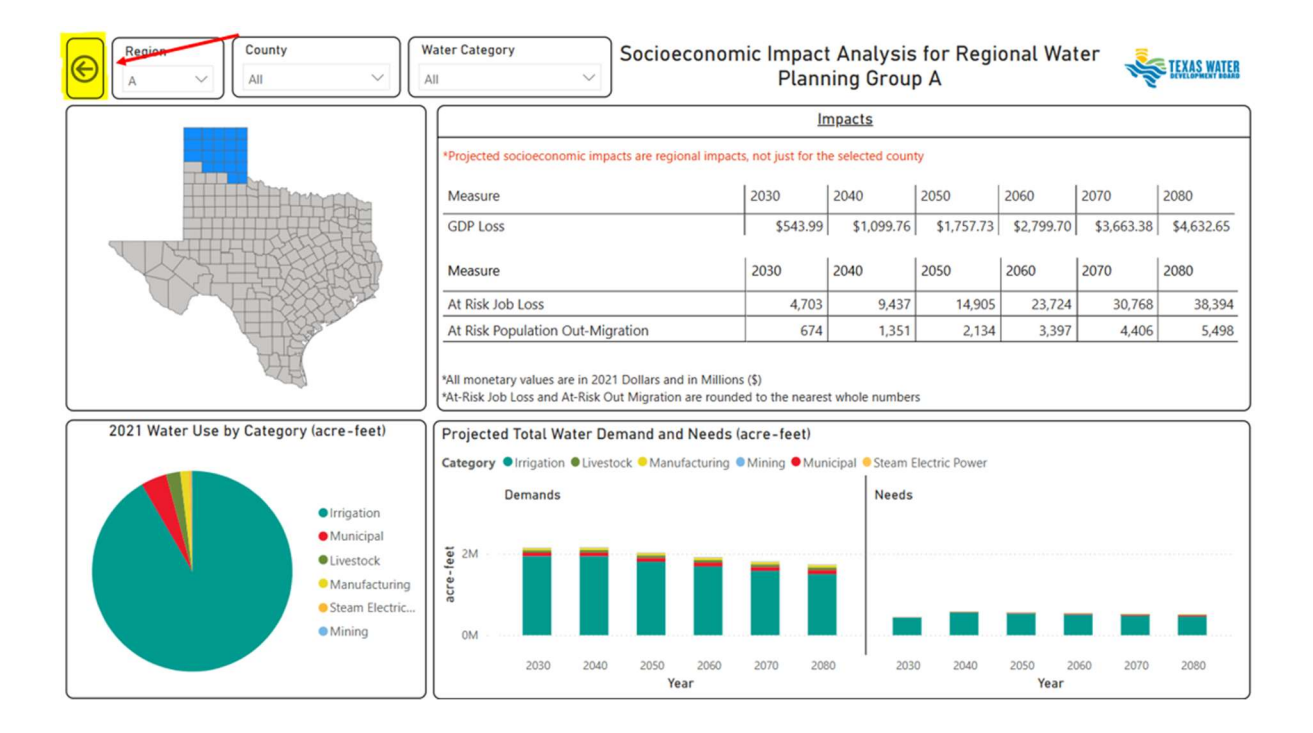